## ネット予約申込手順

①ホテルセントパレス倉吉の公式ホームページ内「ビアパレス詳細ページ」 より、図内で赤枠で示された日付をクリックして、申込サイトへお進みください。 ABOUT STAY WEDDING RESTAURANT MICE EVENT セントパレスについて 宿泊 ウェディング レストラン 会議・宴会 イベント 表示例: 受付中 受付前 受付終了 開催終了 2025年7月 今月 く > カレンダー H 月 火 1日 2日 3日 48 6日 7日 8日 7月ピ72 7月ピ72 16日 17日 18**日** 13日 14日 15 H 1 Ľ7 月ビ 25日 20日 21日 22日 23日 24日 7月17 年7月じ7 27日 28H 29H 30日 31日 4日 8月ビブ 5年8月じ

※申込ページは、7月・8月・9月の各月ごとに分かれております。ご希望の月のカレ ンダーから、いずれかの日付をクリックしてください。 ※どの日付をクリックいただいても構いません。実際のご利用日は、チケット購入時 にお選びいただけます。

②申し込みフォームの入力をお願いします。

| 申し込みフォーム                                                                                                    | 電話番号 必須                                                                                   |
|----------------------------------------------------------------------------------------------------|-------------------------------------------------------------------------------------------|
| 名前 💩                                                                                                    | ※当日連絡のつく電話番号を入力ください                                                                       |
| 姓名                                                                                                    | 090-0000-0000                                                                             |
| <b>ふりがな 🜌</b><br>せい めい                                                                                                    | <b>会社名</b><br>株式会社〇〇                                                                      |
| メールアドレス ②<br>プトロセス→ルプドレスは人<br>お使いのメールの想定によっては、セキュリティ・速感メール対策で届きづらい<br>合がございます、事前にドメイン指定受信 (@event-form.jp) を設定ください<br>詳しくは <u>つチラ</u><br>info@event-form.jp | <sup>2018</sup><br><sup>01.</sup><br>ご要望などございましたら、こちらへご入力下さい。<br>またお子様プランのご利用はこちらへご入力下さい。 |
| メールアドレス(確認用) 🔤<br>info@event-form.jp                                                                                                    | 【記入例】<br>お子様プラン2名利用<br>小学生末満1名利用<br>――――<br>※お子様プランの料金は当日フロントでご精算お願いします。                  |
| <b>ご予約時間 </b><br>選択してください  (                                                                                                    | C                                                                                         |
| お子様プランや小学生未満のお子様の                                                                                                    | ー<br>のご利用については、備考欄にご記入ください。                                                               |

お子様プランや小学生未満のお子様のご利用については、備考欄にご記人ください。 ※お子様プランは、原則として当日フロントでのお支払いをお願いしております。

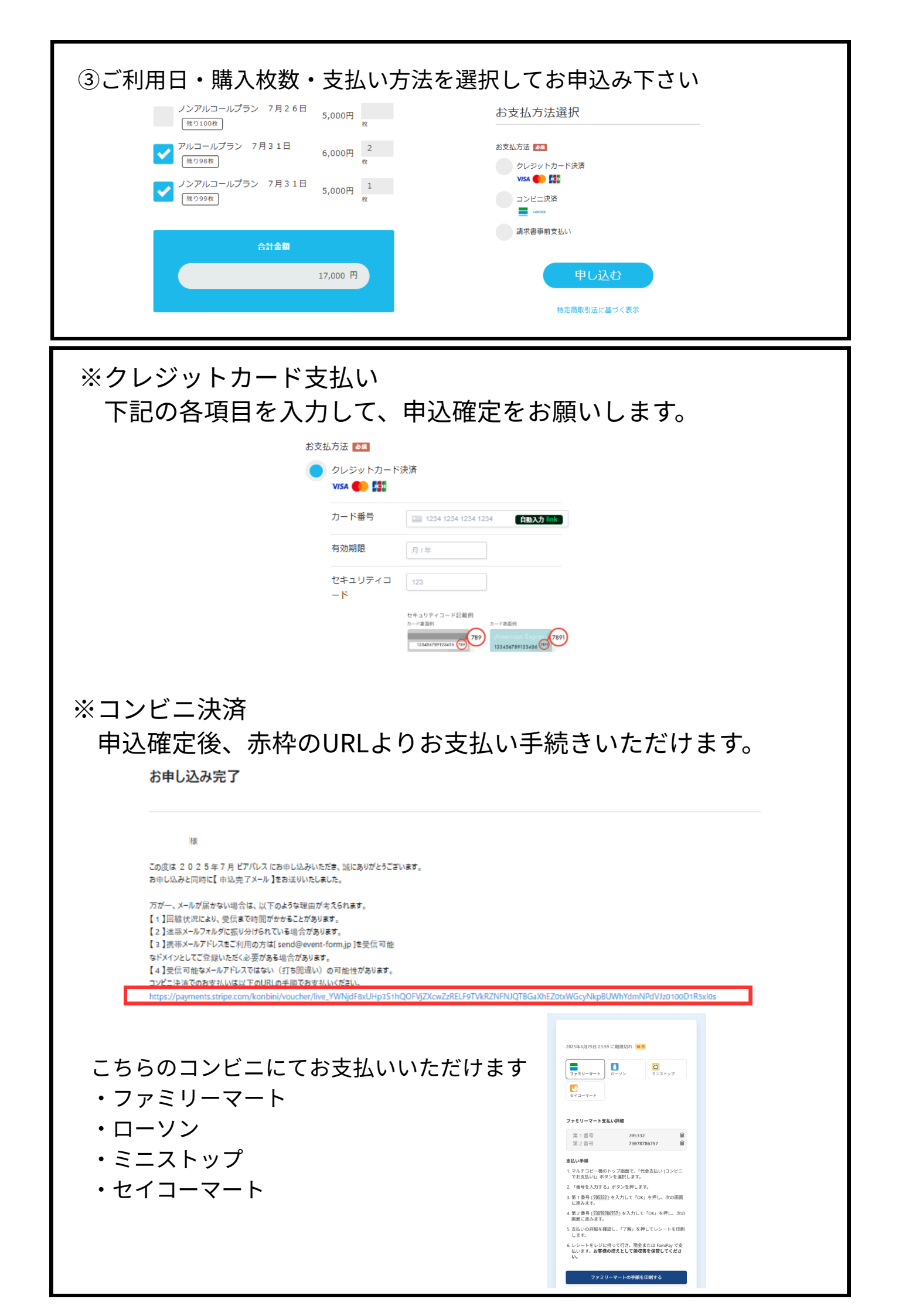

| ※請求書事前支払い                                         |                                                                                                  |                    |                 |                      |  |  |
|---------------------------------------------------|--------------------------------------------------------------------------------------------------|--------------------|-----------------|----------------------|--|--|
| お申込み確定後、請求書送付メールをお送りします。                          |                                                                                                  |                    |                 |                      |  |  |
| 自動送信メールではない為、送付までにお時間をいただく場合がございます。予めご了           |                                                                                                  |                    |                 |                      |  |  |
| 承ください。                                            |                                                                                                  |                    |                 |                      |  |  |
| 下記図のようなご案内メールをお送りいたします。                           |                                                                                                  |                    |                 |                      |  |  |
|                                                   | <b>ホテルセントパ</b><br>To:自分 ~                                                                        | VZ 16:53 😳 ←       | - <b>:</b>      |                      |  |  |
|                                                   |                                                                                                  |                    |                 |                      |  |  |
|                                                   | ビアパレス請求書送付のこ                                                                                     | *案内                |                 |                      |  |  |
|                                                   | 【姓】 【名】様<br>いつもお世話になっており<br>ホテルセントパレス倉吉宴                                                         | )ます。<br>【会営業部です。   |                 |                      |  |  |
|                                                   | この度はご予約を頂き誠にありがとうございます<br>ビアパレスの請求書をお送りさせていただきます。                                                |                    |                 |                      |  |  |
|                                                   | ご査収の上、1 週間以内にお振込みをお願いします。<br>来館頂き、お支払いいただくことも可能でございます。                                           |                    |                 |                      |  |  |
|                                                   | *利用日まで1週間を切っている場合はご利用日前日まで<br>にご入金いただきますようお願いいたします。                                              |                    |                 |                      |  |  |
|                                                   | ご多忙の中とは存じますが<br>し上げます。                                                                           | 、ご確認の程宜しくお駒        | 願い申             |                      |  |  |
|                                                   | 請求書 【請求書URL(イ                                                                                    | ンボイス対応)】           |                 |                      |  |  |
| 赤枠を開くとこのような請求書がご確認いただけます。                         |                                                                                                  |                    |                 |                      |  |  |
| 請求書                                               |                                                                                                  |                    |                 |                      |  |  |
| 様                                                 | 様                                                                                                |                    | No. 104412-0019 |                      |  |  |
| 平素は格別のご用命を<br>す。<br>エコのほん ごまたは                    | 平素は格別のご用命を賜り、厚く御礼申し上げます。                                                                         |                    | トパレス合士          | スノ市務                 |  |  |
| ト記の通り、こ請求申                                        | し上げます。                                                                                           | <ul><li></li></ul> | 1丁目9-2          | 慮トテ学<br>当パル皮<br>整してし |  |  |
|                                                   |                                                                                                  | 登録番号 T4270001      | 1005117         |                      |  |  |
| ご請求金額 44,000 円                                    |                                                                                                  |                    |                 |                      |  |  |
| 項目                                                |                                                                                                  | 税込単価数量             | i.              | 金額                   |  |  |
| アルコールプラン 7月31日                                    |                                                                                                  | 6,000 4            | 4               | 24,000               |  |  |
| ノンアルコールプラン                                        | 7月31日                                                                                            | 5,000 4            | 4               | 20,000               |  |  |
| 税率別内訳                                             |                                                                                                  | 消毒部へ到              |                 | 4.000                |  |  |
| 税率                                                | 消費税 税込金額<br>4 000 44 000                                                                         | 合計金額               |                 | 44,000               |  |  |
| 1070                                              | 44,000                                                                                           | 山田亚胡               |                 | 11,000               |  |  |
| 振り込み先                                             | テルセントパレフ合士                                                                                       |                    |                 |                      |  |  |
| 口座石:床式会征示<br>鳥取銀行倉吉中央支<br>山陰合同銀行倉吉支<br>倉吉信用金庫倉吉駅; | カルモンドハレス居吉       吉     普通       184034       吉     普通       264081       前支店     普通       020772 | 1<br>4<br>4        |                 |                      |  |  |
|                                                   |                                                                                                  |                    |                 |                      |  |  |

Subject: 【申込完了しました】2025年7月 ビア パレスお申し込みありがとうございます

お申込み完了後は こちらのメールをお送りいたします。

お申込み後の日程・人数・プラン変更 は、ホテルセントパレス倉吉へ直接、 お問い合わせください。 この度は2025年7月 ビアパレスにお申し込みいただき、 誠にありがとうございます。 開催までもう暫くお待ちください。

詳細は https://e-ve.event-form.jp/event/104412/qAb9 をご確認ください

お申し込みのキャンセルのご連絡につきましては 以下の連絡先からお知らせいただくか、下記URLにログインし ていただき キャンセル手続きをお願いいたします。

https://e-ve.event-form.jp/event\_cancel/104412/qAb9/ ea429d7e37be4dd7a28a0d7be190398f684f9f54962e3

なお、操作が不明な場合、その他、お知らせについては、以 下の連絡先からお知らせください。 メールアドレス:bfront@stpalace.jp

以下、お申し込み内容一覧

様

タイトル: 2025年7月 ビアパレス
 開催日(開始): 2025/07/03 18:00
 主催者:ホテルセントパレス倉吉
 主催者URL: https://stpalace.jp/
 開催地住所:鳥取県倉吉市上井町1丁目9-2
 開催地名:ホテルセントパレス倉吉

■ 開催地URL:https://stpalace.jp/

当日は、1階フロントにて受付をお願いいたします。 フロントで参加者の皆様に、それぞれのプランに応じた色分けされたリスト バンドをお渡しします。

皆さまのお越しをお待ちしております。